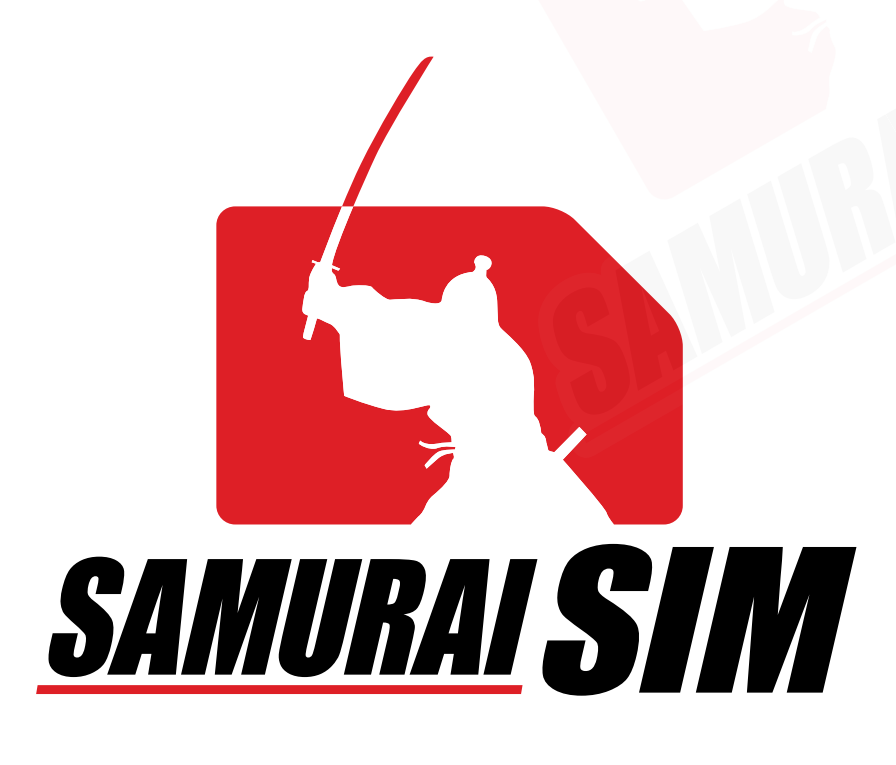

# esim manual

eSIM

## คู่มือการใช้งาน eSIM for Android

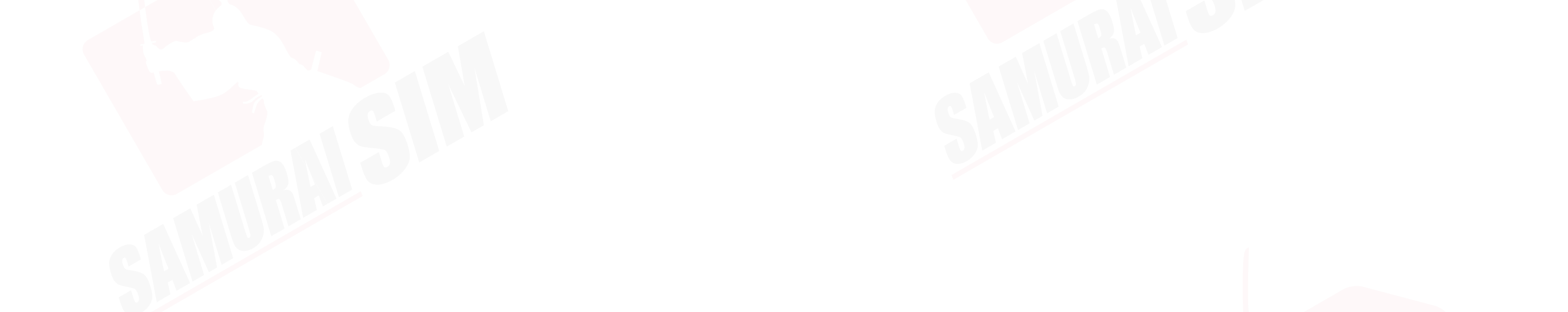

## \สารบัญ/

การเริ่มต้น และข้อควรระวัง 01 การเพิ่ม eSIM 02 การตั้งค่า eSIM 03 การตั้งค่า APN 04

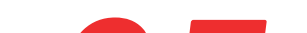

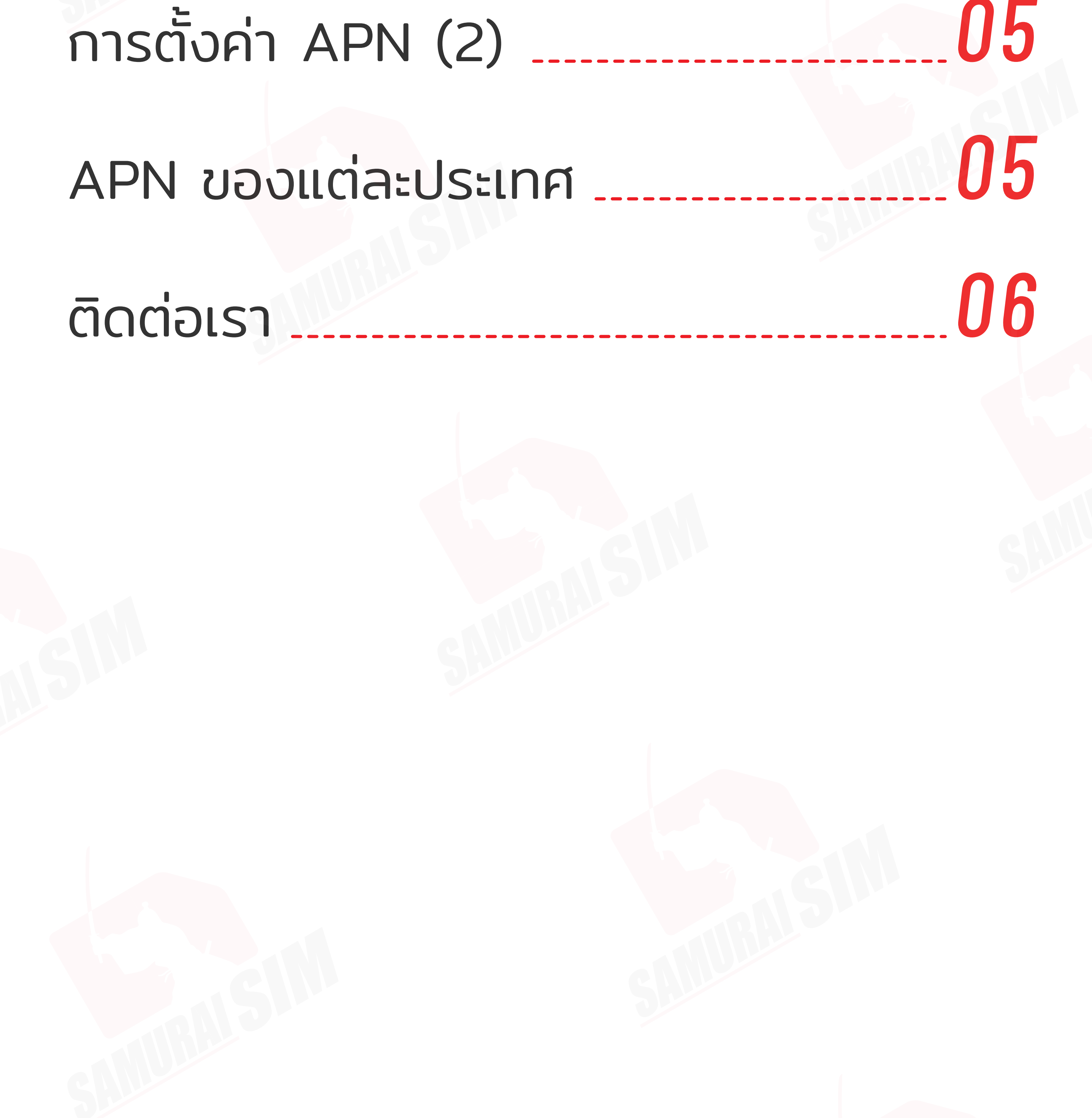

## \ การเริ่มต้น /

หลังทำการสั่งซื้อ eSIM เรียบร้อยแล้ว ระบบจะทำการส่ง QR code "eSIM Infomation and Quick start guide" ไปยังอีเมลของท่าน

2

ในอีเมลดังกล่าวจะมี QR code สำหรับ eSIM ของท่าน และโปรดสมัครใช้งาน eSIM ก่อนวันหมดอายุที่ระบุไว้ในอีเมลครับ

รบกวนสแกน QR Code ตอนที่ยังมีอินเตอร์เน็ตอยู่ครับ แนะนำเป็นช่วงก่อนขึ้นเครื่องบินครับ \*แนะนำให้ปิดซิมหลักของท่านก่อนเดินทาง

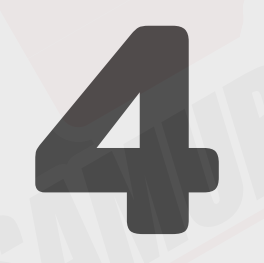

เพื่อสแกน QR Code โปรดใช้อีกอุปกรณ์ในการเปิดอีเมล eSIM จากนั้นนำเครื่องที่ต้องการใช้งาน eSIM สแกน QR Code

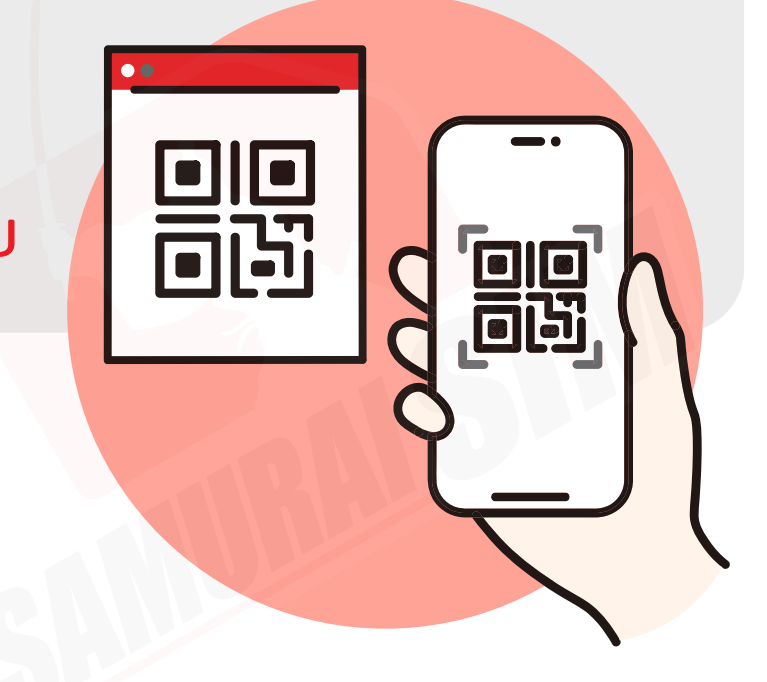

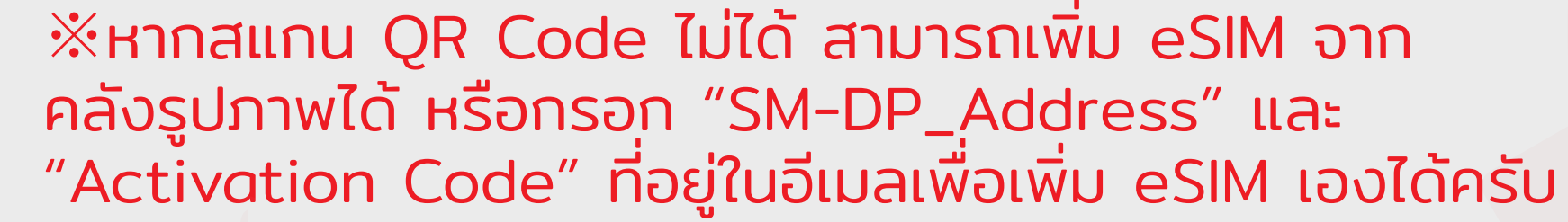

## \ข้อควรระวัง/

QR code สามารถใช้งานได้เพียง 1 ครั้งเท่านั้น จะไม่สามารถ แสกนซ้ำเพื่อสมัคร eSIM ในภายหลังได้ครับ

2

หากท่านทำการลบ eSIM ออกจากมือถือของท่านไปแล้ว จะไม่สามารถ ใช้งาน eSIM ดังกล่าวได้อีกครับ

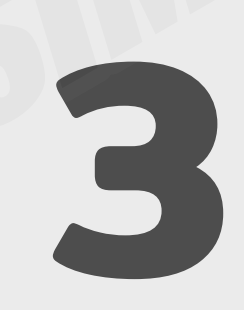

การตั้งค่าในมือถือแต่ละยี่ห้ออาจมีความแตกต่างกันบ้างครับ หากมีข้อสงสัยสามารถแอดไลน์ของซามูไร LINE ID: @bs-mobile

<mark>กรณีทางผู้ใช้งานไม่ได้มีการติดต่อเข้ามาระห</mark>ว่างใช้งานไม่ได้

### ทางบริษัทฯ ขอสงวนสิทธิ์ และจะไม่สามารถทำการคืนเงินได้นะครับ

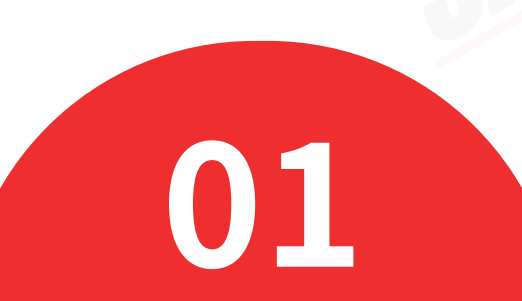

## \nารเพิ่ม eSIM/

หากไม่มีอุปกรณ์อื่นที่จะนำมาเปิด QR Code เพื่อสแกนได้ สามารถกรอกข้อมูลจากในอีเมลเพื่อเพิ่ม eSIM ด้วยตัวเองได้ครับ

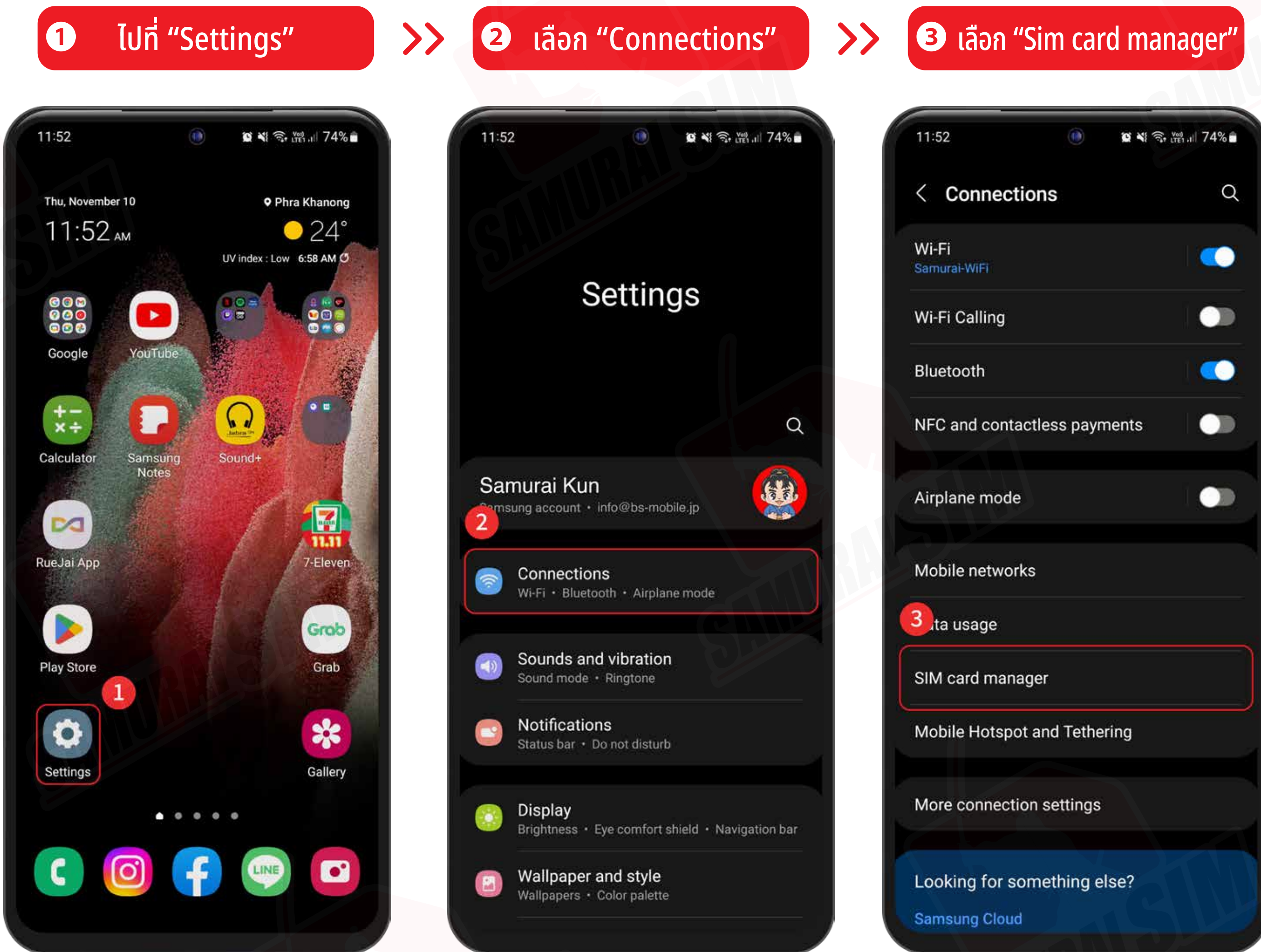

เลือกแสกน QR Code

>>

5

6 แสกน QR Code ของคุณ

 $\rightarrow$ 

#### +Add mobile plan 4

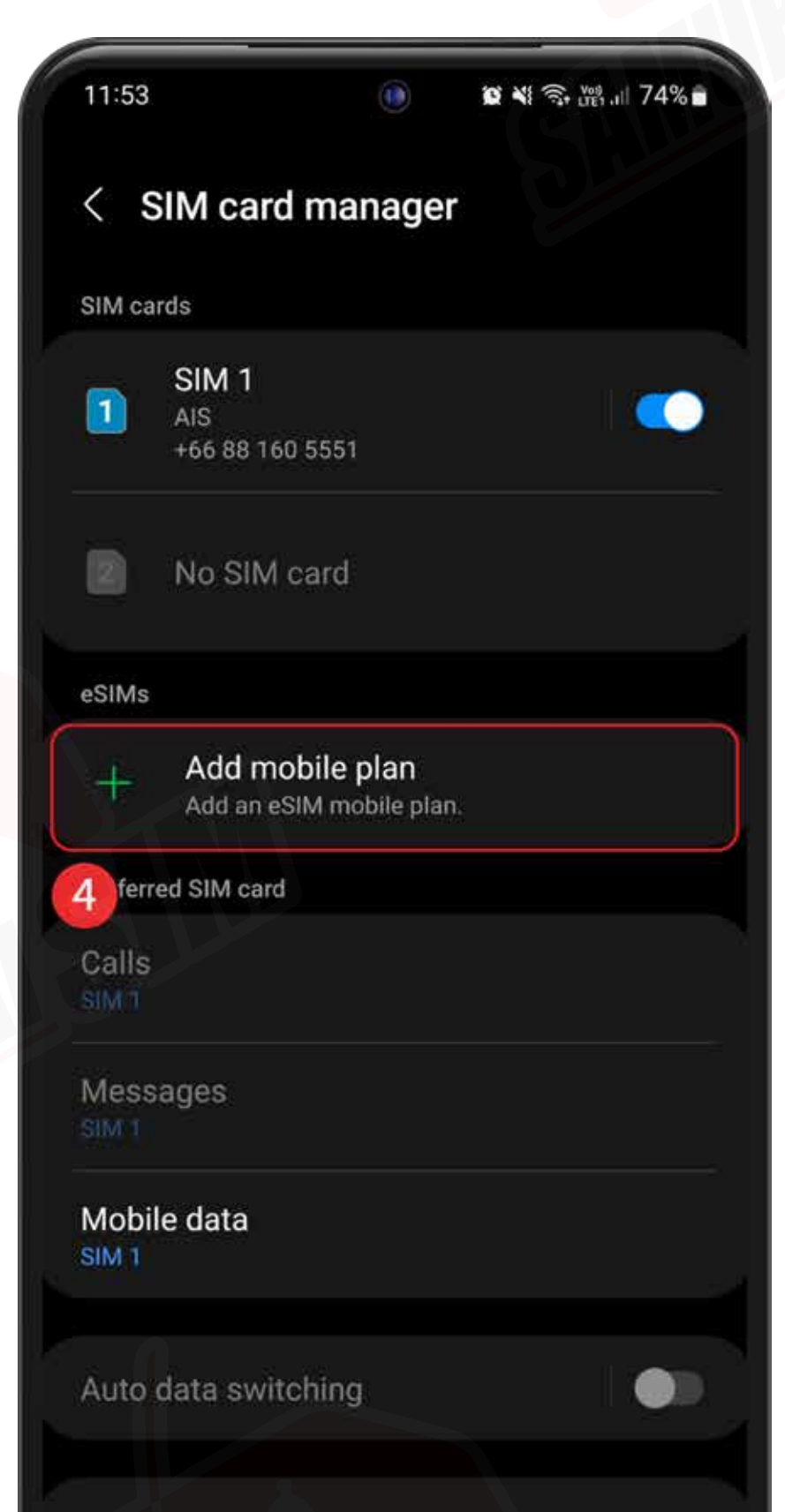

### 11:53 😰 💐 🙃 🎬 💷 74% 💼 < Add mobile plan Scan the QR code you got from your service provider. • Searching for plan... If you have a QR code or need to sign up for a new plan, use the options in the 6 menu below. 5 oner ways to add plans Scan carrier QR code Scan a QR code or manually enter the eSIM mobile plan info from your service provider. Enter activation code

•

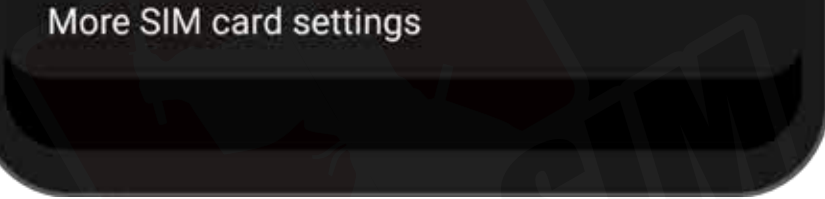

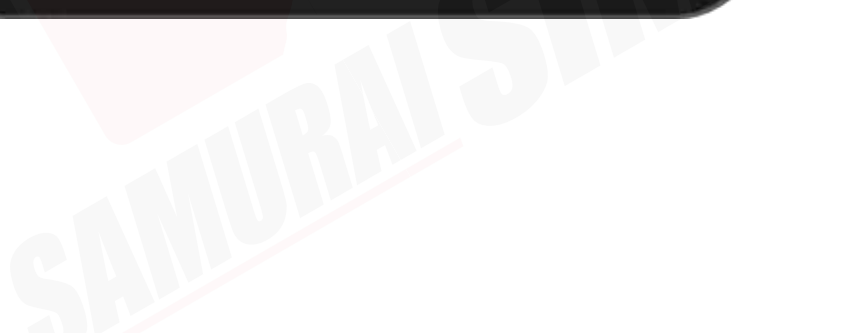

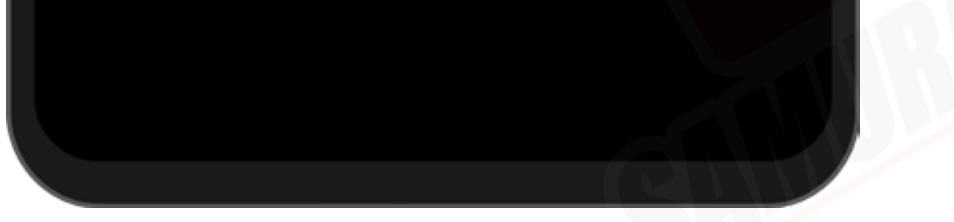

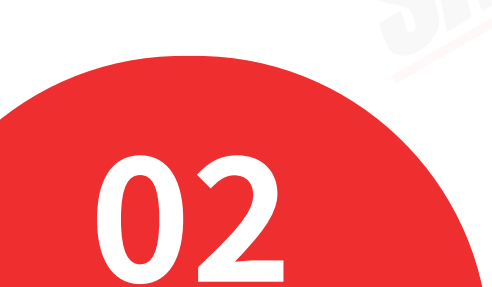

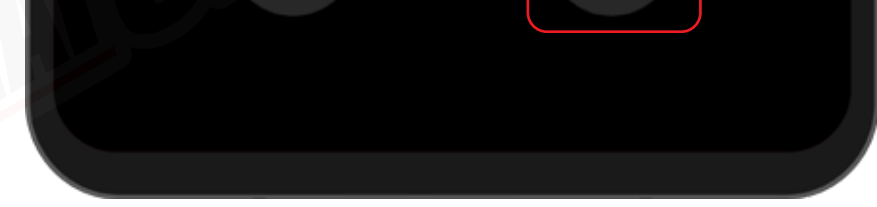

1

## ※สามารถเพิ่ม eSIM จากคลังรูปภาพ หรือกรอก ข้อมูลที่อยู่ในอีเมลเพื่อเพิ่ม eSIM เองได้ครับ

## \nารตั้งค่า eSIM/

### 🦻 กด "Confirm"

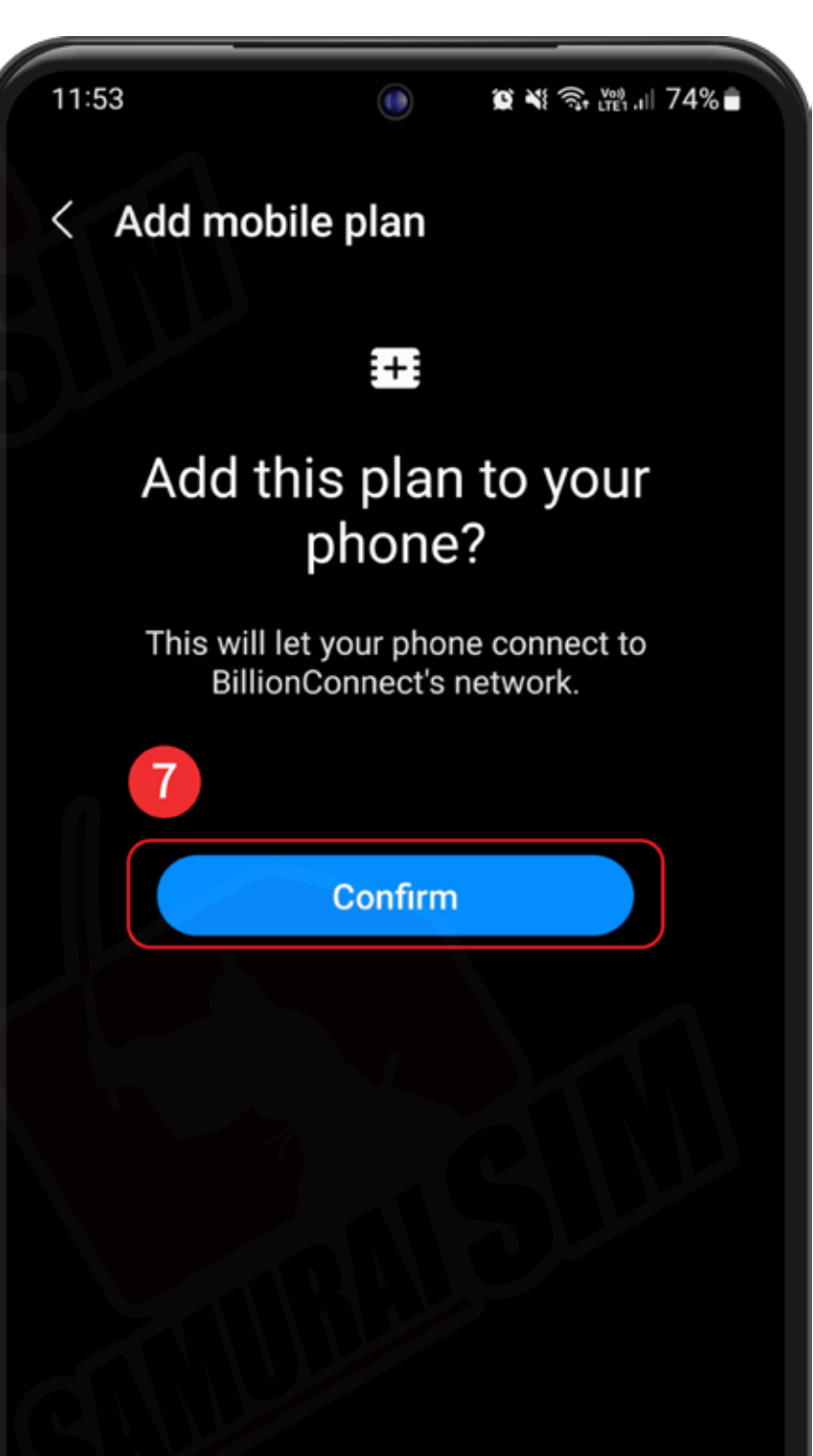

### 8 เลือก "Mobile networks"

>>

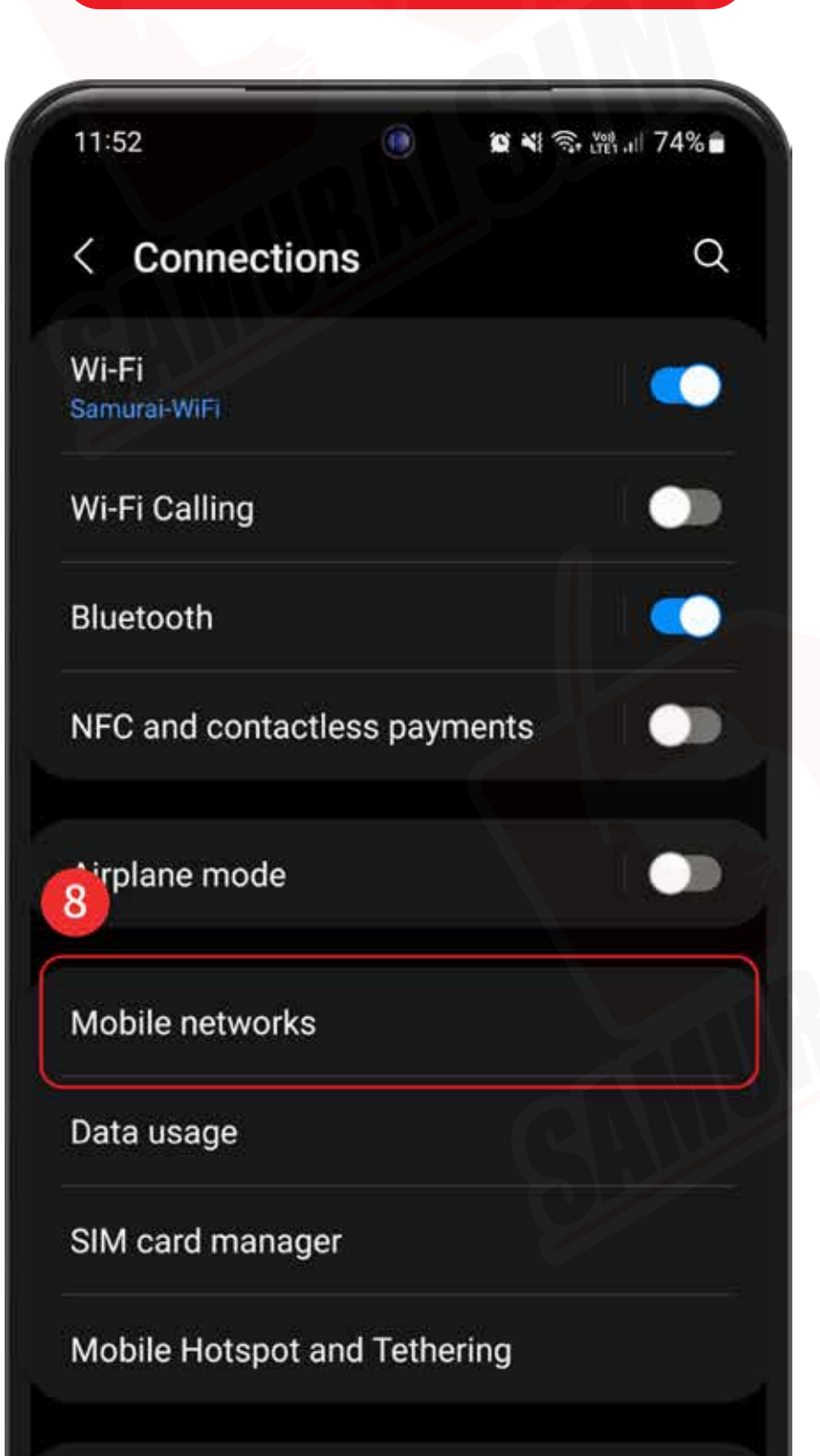

### 9 🛈 ເປົດ "Data roaming"

| < Mobile                                           | enetworks                                    | 9       |
|----------------------------------------------------|----------------------------------------------|---------|
| Data roamin<br>Using mobile da<br>additional charg | <b>g</b><br>ita while roaming may re<br>jes. | sult in |
| VoLTE calls S<br>Use LTE data ner<br>possible.     | SIM 1<br>tworks for calls wheneve            | r (🤇    |
| Network mo                                         | de SIM 1<br>o connect)                       |         |
| Network mo<br>LTE/3G/2G (auto                      | de eSIM 1<br>o connect)                      |         |
| Access Poin                                        | it Names                                     |         |
| Network ope                                        | erators                                      |         |
|                                                    |                                              |         |

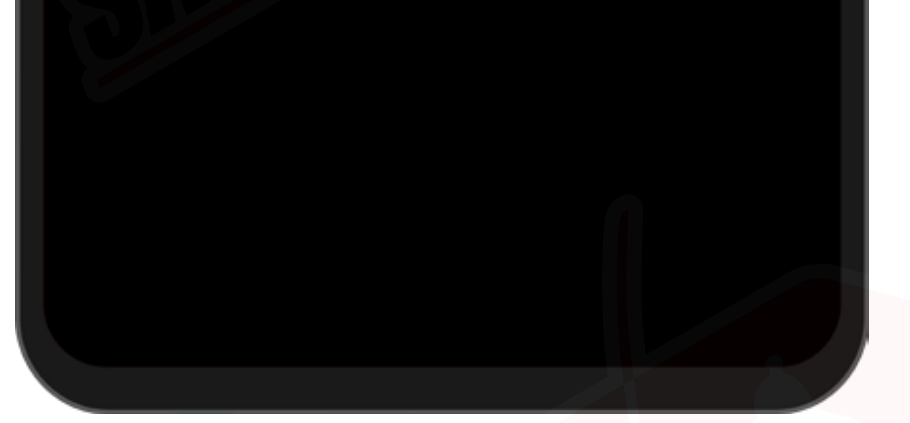

More connection settings

Looking for something else?

Samsung Cloud

>>

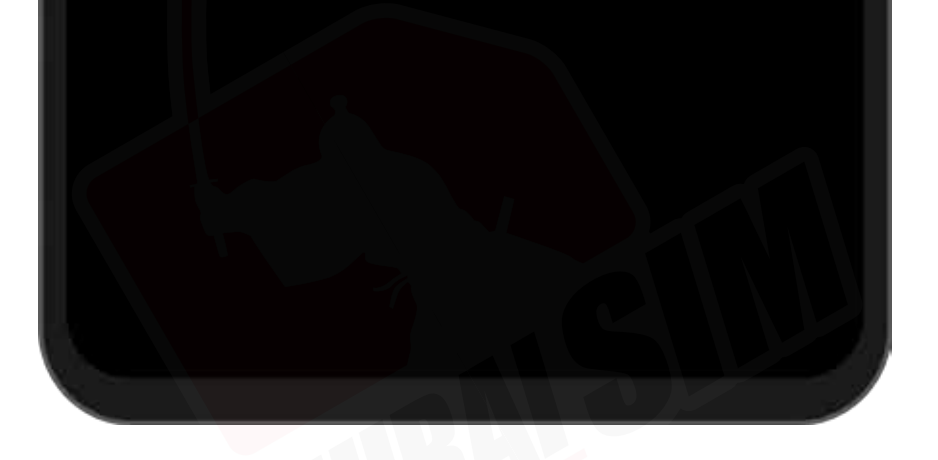

#### กลับไปที่ "Sim card manager"

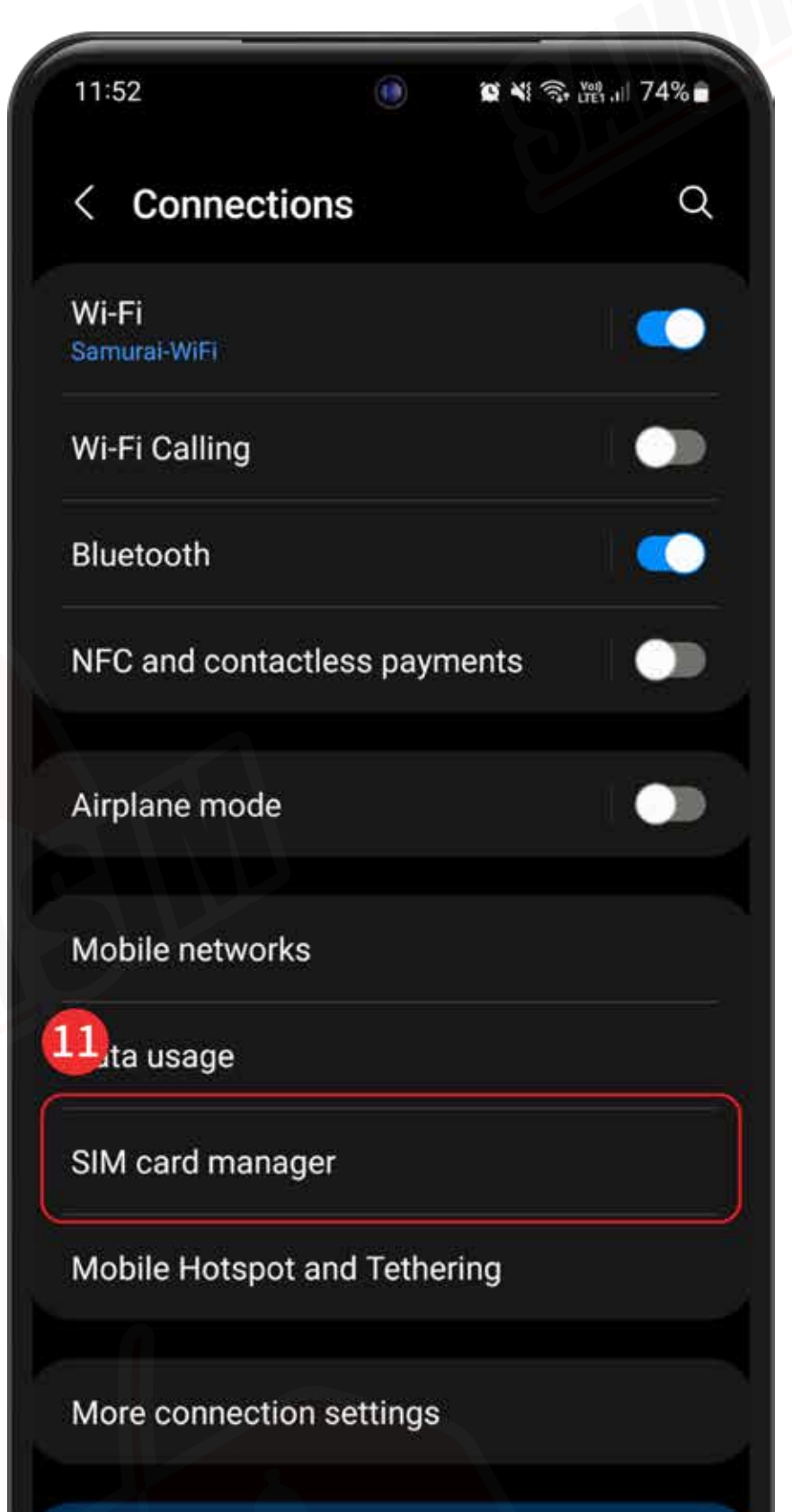

### 12 กดไปที่ "Mobile data"

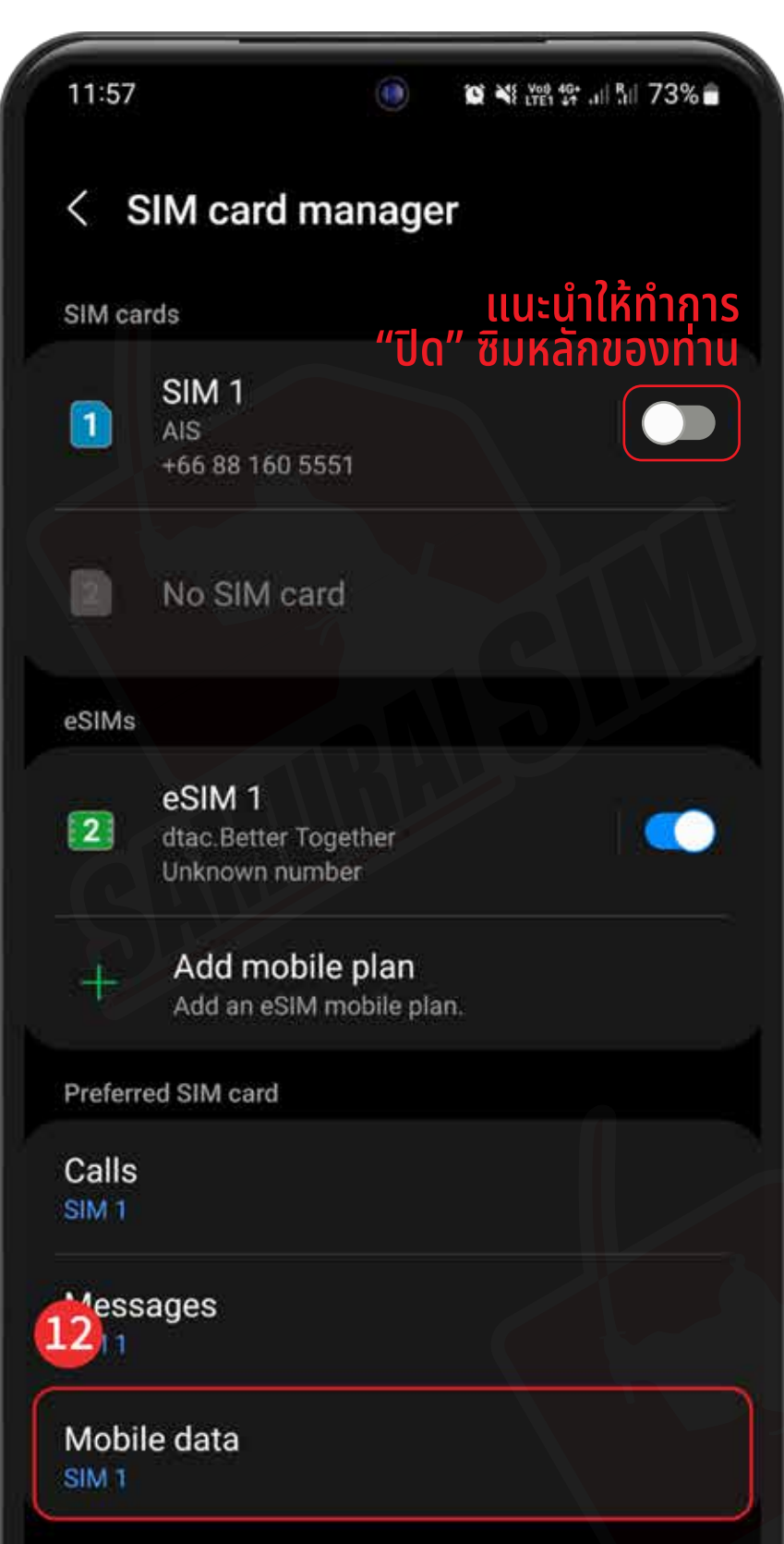

### เลือกเป็น "eSIM1"

13

>>

#### eSIM ของเราจะไม่สามารถโทร หรือรับข้อความได้

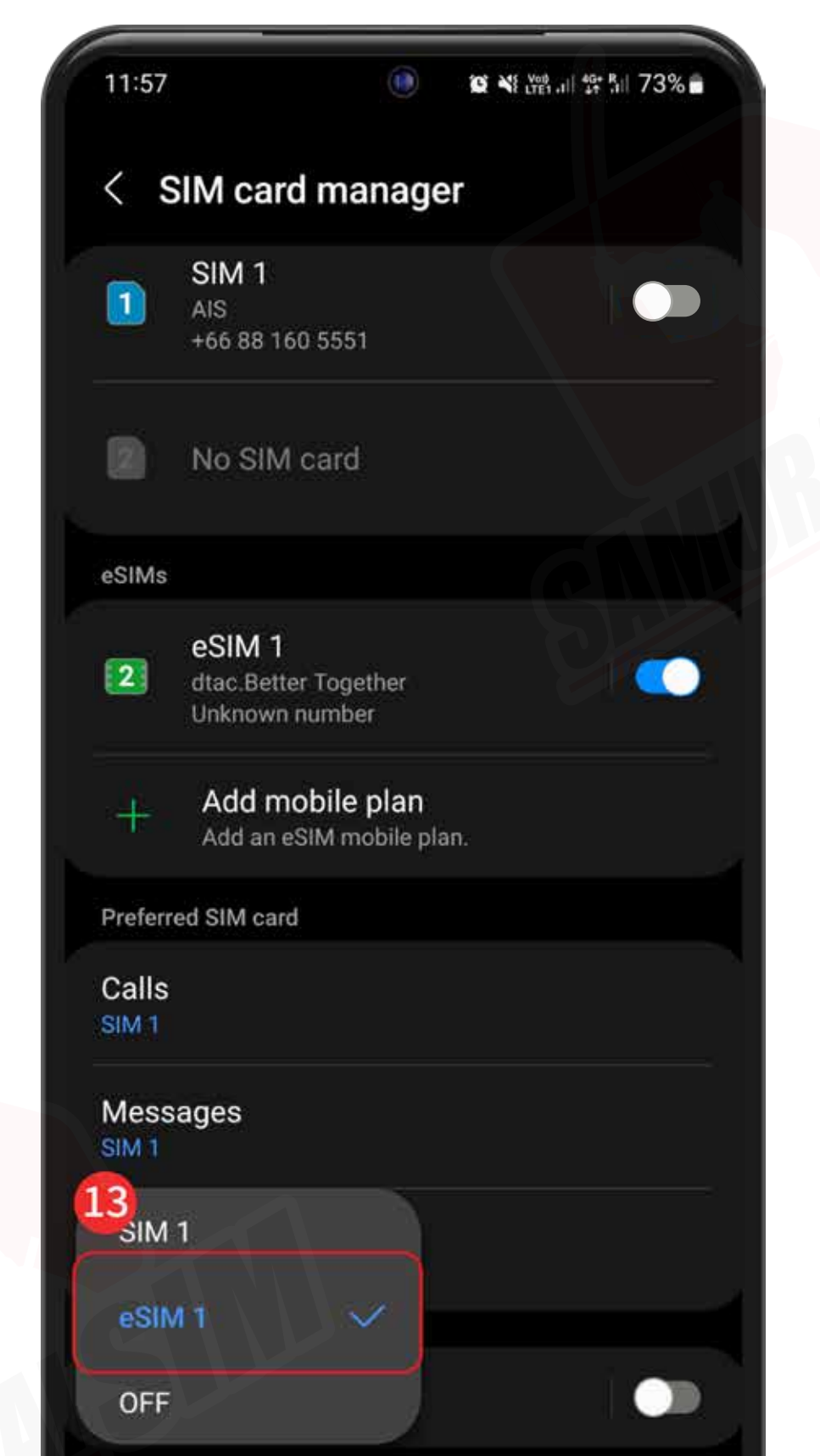

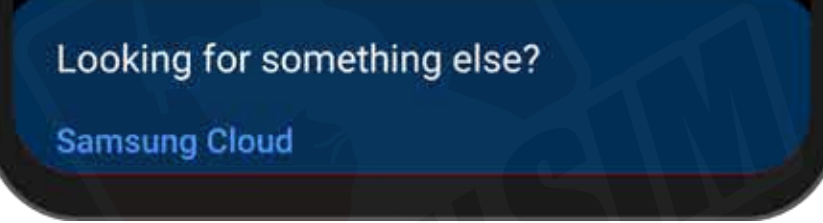

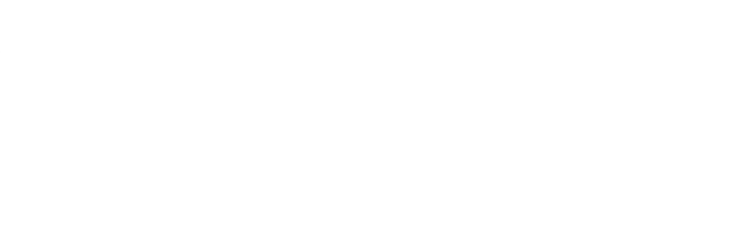

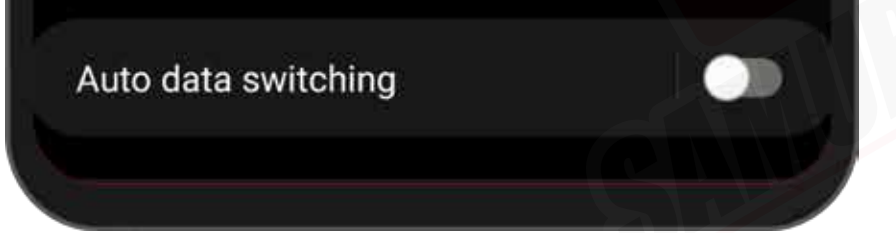

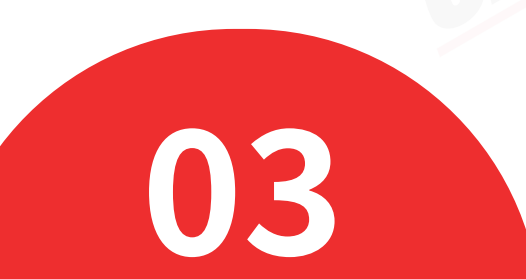

#### More SIM card settings

## การตั้งค่า APN

เลือก "Connections"

2

>>

**>>** 

## 1 ไปที่ "Settings"

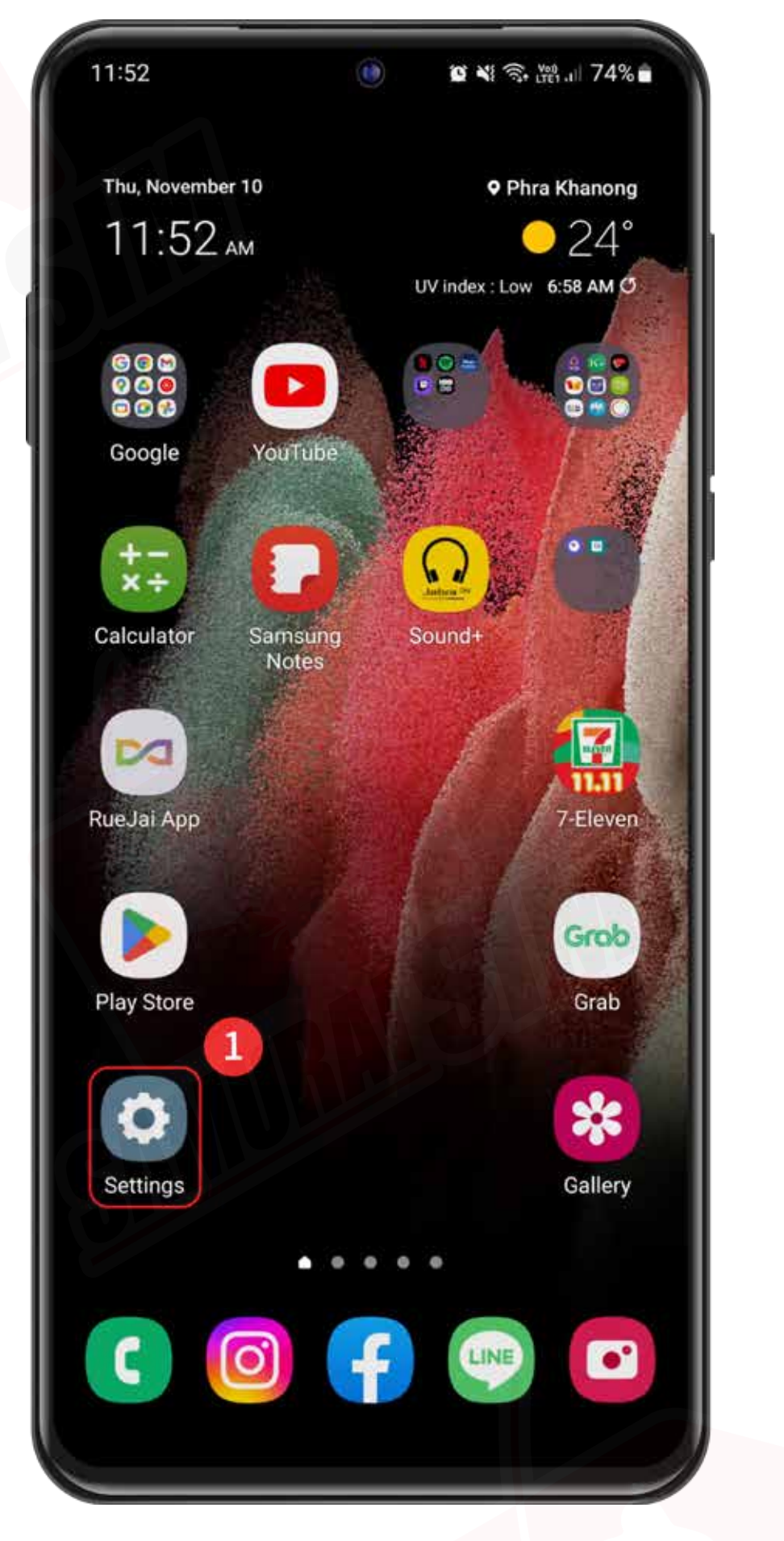

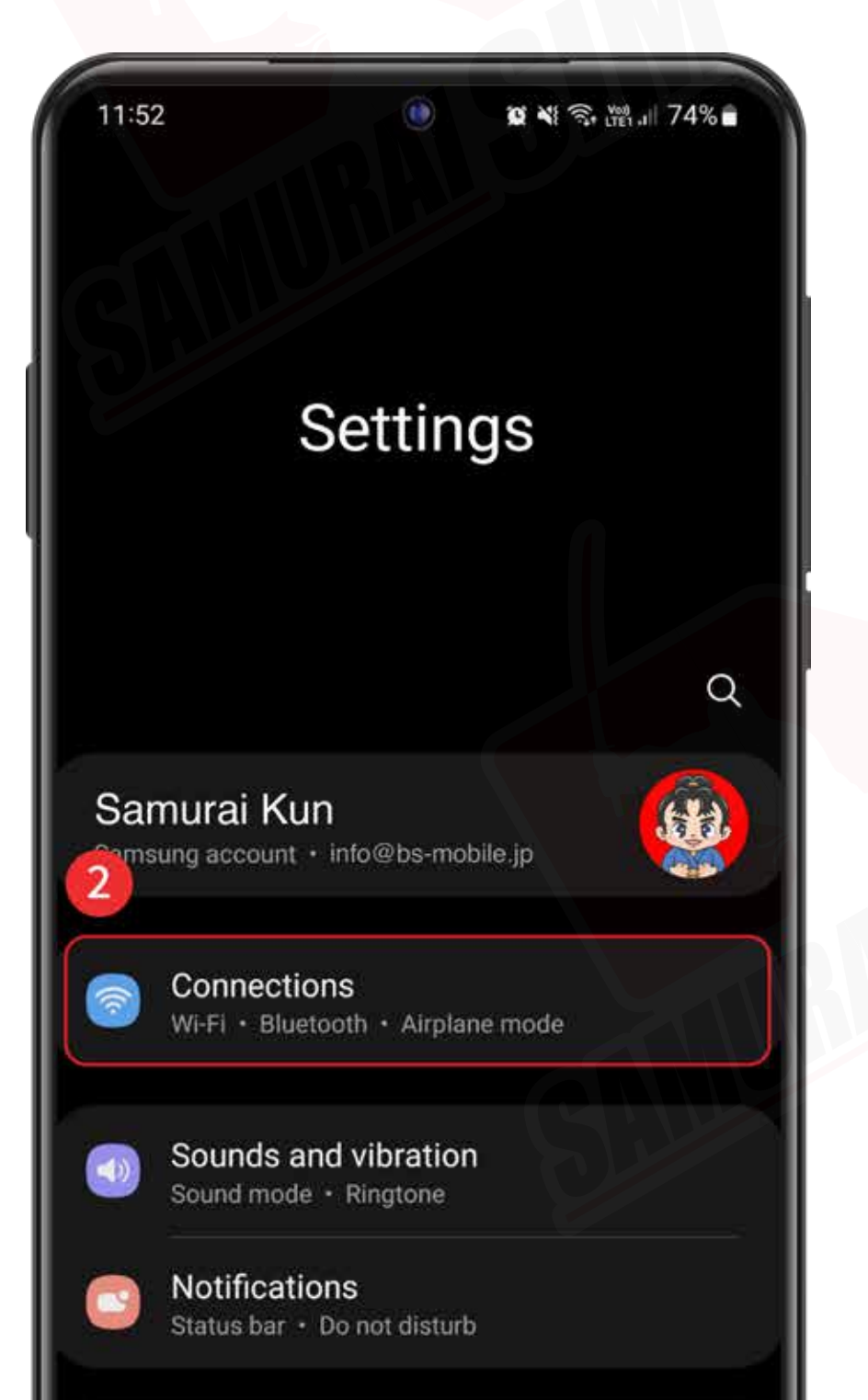

### 3 เลือก "Mobile networks"

>>

 $\rightarrow$ 

| 11:52                 | ۲       | 🗴 💐 🧙 🎬 л 74% 🖬 |
|-----------------------|---------|-----------------|
| < Connections         | 8       | Q               |
| Wi-Fi<br>Samurai-WiFi |         |                 |
| Wi-Fi Calling         |         |                 |
| Bluetooth             |         |                 |
| NFC and contactles    | ss payr | ments 📃 🕥       |
| 3 irplane mode        |         |                 |
| Mobile networks       |         |                 |
| Data usage            |         |                 |
| SIM card manager      |         |                 |
| Mobile Hotspot and    | d Tethe | ering           |
|                       |         |                 |

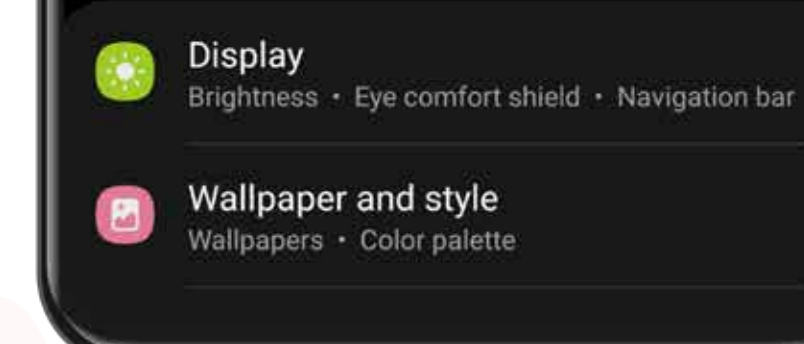

67 เลือกแถบ eSIM1 ก่อน จากนั้นกดที่ "Add" More connection settings Looking for something else?

**4** 5 ເປົດ Data Roaming ແລະ ເລືອก Access Point Names

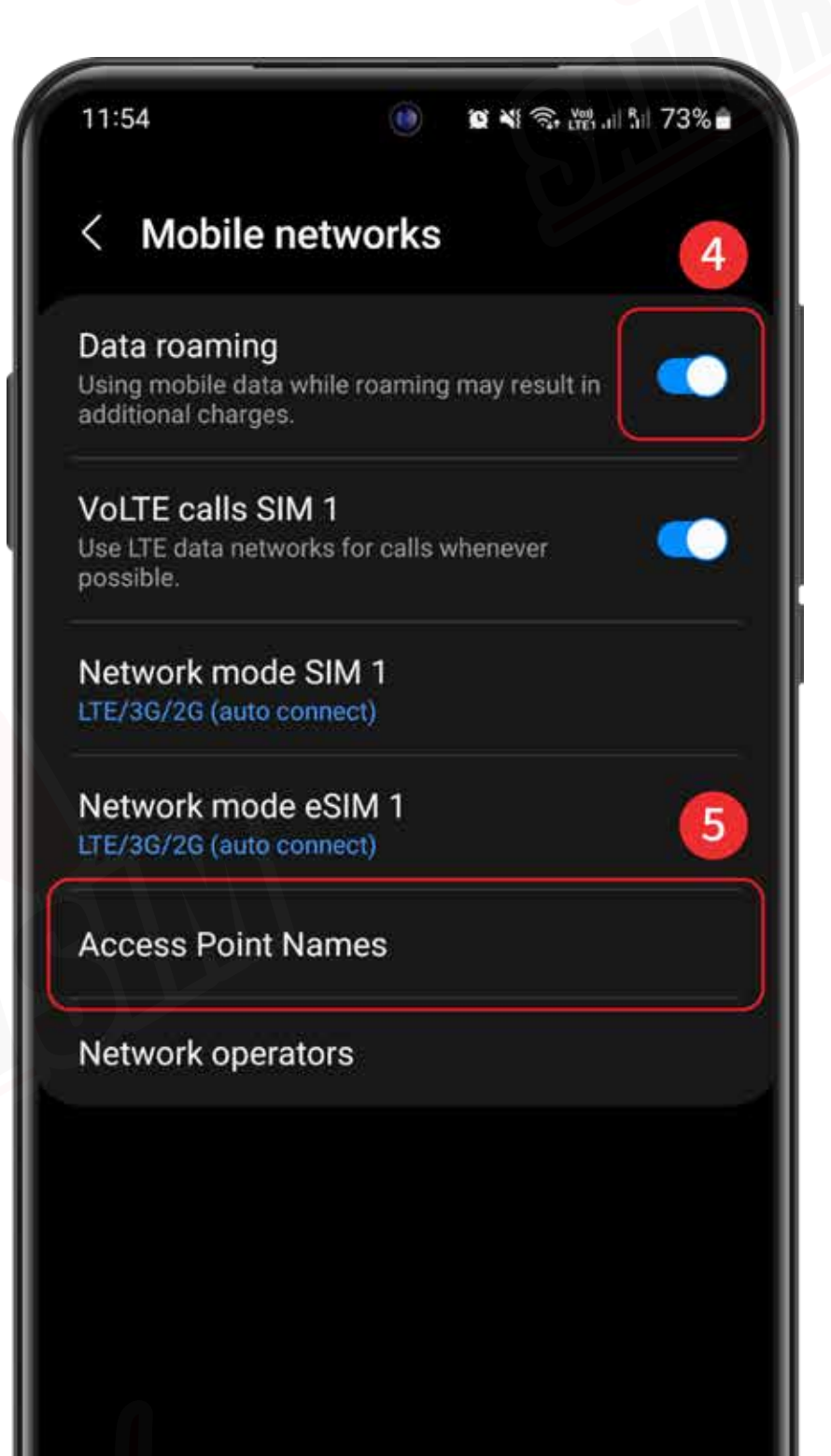

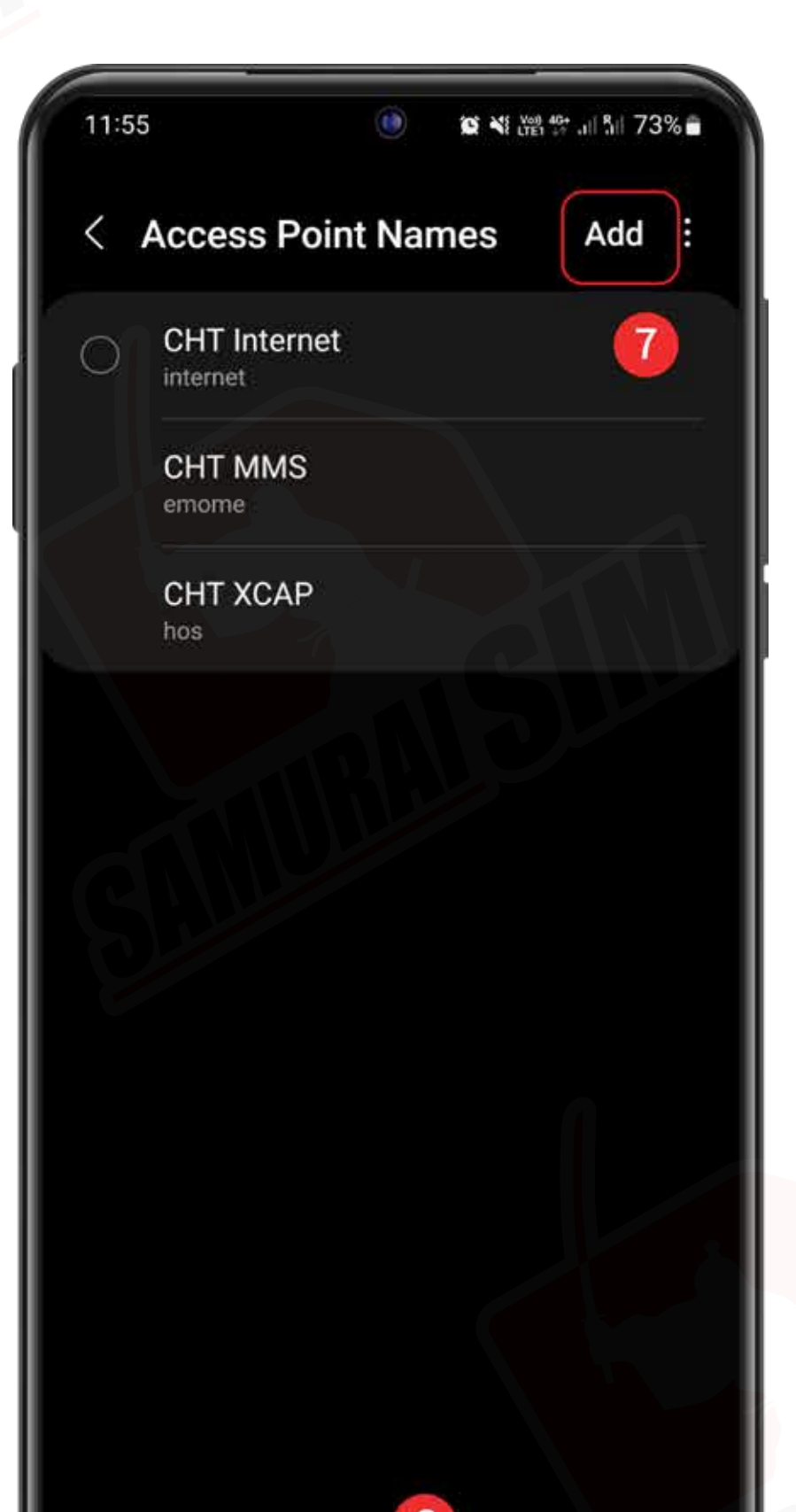

## รายละเอียด APN ดูหน้าที่ 5

้8910 ตั้งค่า "APN" ของเรา

| 11:55                            | (i) (ii) | 💐 🖓 49 5 739 | % |
|----------------------------------|----------|--------------|---|
| < Edit access p                  | oint     | 10           | : |
| Name<br>Enter your APN name here | 8        |              |   |
|                                  |          |              |   |
| APN                              | 9        |              |   |
| Enter your APN here              |          | n<br>A       |   |
| Proxv                            |          |              |   |
| Not set                          |          |              |   |
| Port                             |          |              |   |
| Not set                          |          |              |   |
| Username                         |          |              |   |
| Not set                          |          |              |   |
| Password                         |          |              |   |
| Not set                          |          |              |   |
| Server                           |          |              |   |
| Not set                          |          |              |   |
| MMSC                             |          |              |   |
| Not set                          |          |              |   |
| Multimedia message               | e proxy  |              |   |
| Not set                          |          |              |   |
| Multimedia message               | eport    |              |   |

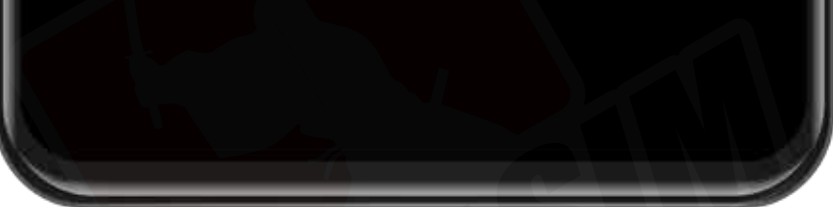

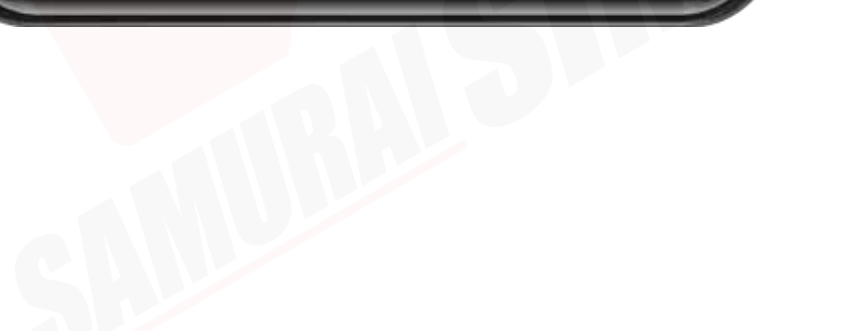

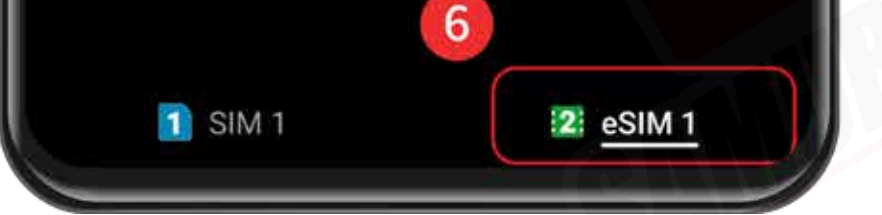

04

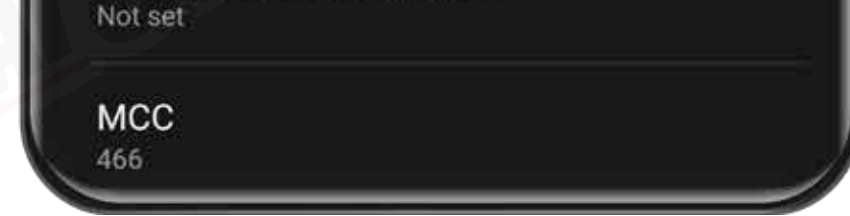

## \การตั้งค่า APN (2)/

### หลังตั้ง APN เรียบร้อยแล้ว เลือก "Save" 11

| 11:55               | 12 ¥ tret 46+ all 8.1 73% ∎ |
|---------------------|-----------------------------|
| < Edit access poin  | Save                        |
| Name                | Discard                     |
| Your APN name       |                             |
| APN<br>Your APN     |                             |
| Proxy<br>Not set    |                             |
| Port<br>Not set     |                             |
| Username<br>Not set |                             |
| Password<br>Not set |                             |
| Server<br>Not set   |                             |
| MMSC<br>Not set     |                             |
|                     |                             |

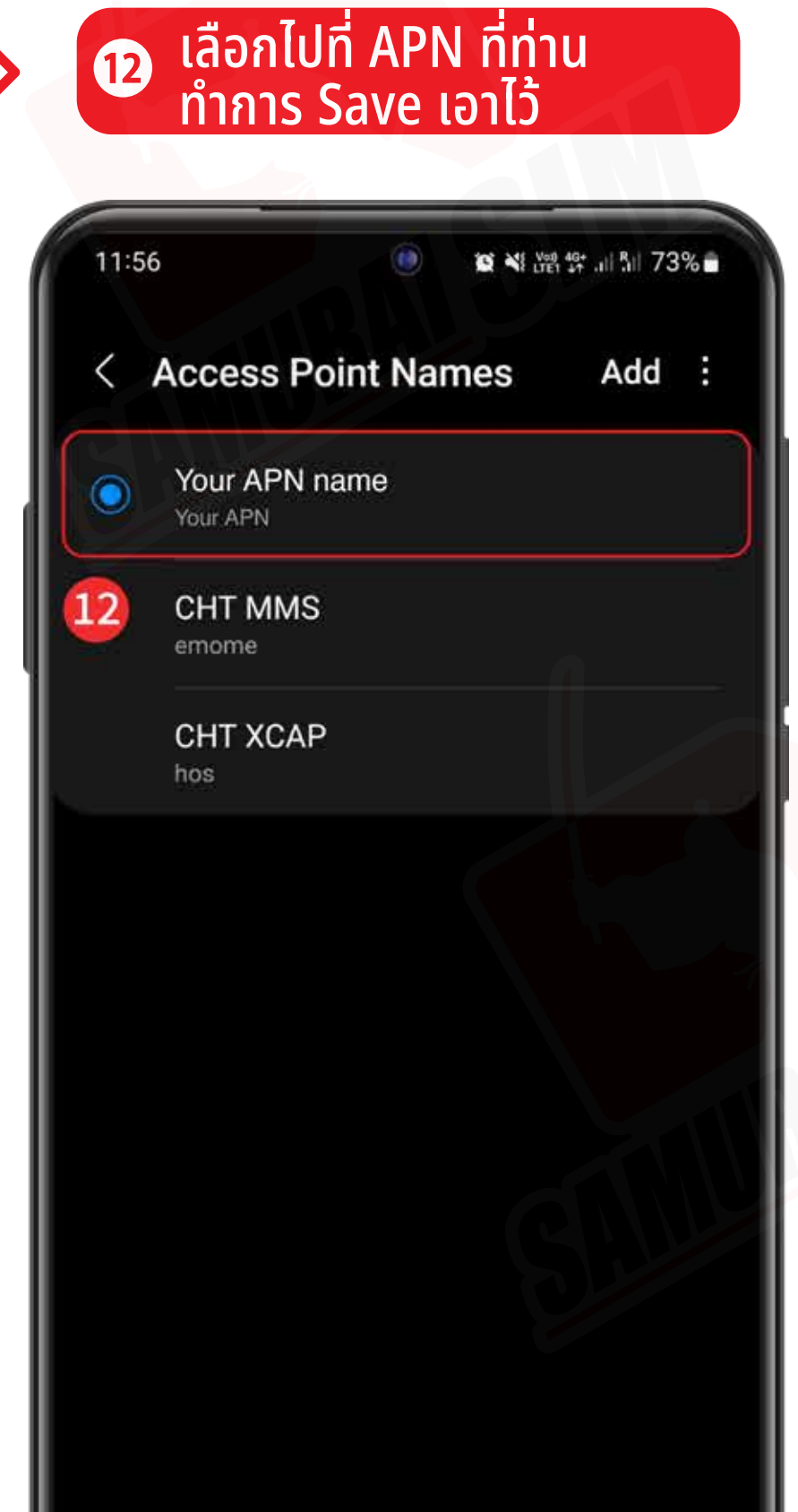

| Not set                            |         |          |
|------------------------------------|---------|----------|
| Multimedia message port<br>Not set |         |          |
| MCC                                | 🚺 SIM 1 | 2 eSIM 1 |
| 400                                |         |          |

>>

## APN ของประเทศต่างๆ

APN หรือที่เรียกเต็มๆ ว่า "Access Point Name" ในแต่ละประเทศนั้นจะมีการตั้งค่า APN ที่แตกต่างกันออกไปคูรับ โดยสามารถตรวจสอบ APN ประเทศของท่าน จากตารางด้านล่างนี้ได้เลยครับ

| Country           | APN&<br>APN Name | Username | Password   | Authentication |
|-------------------|------------------|----------|------------|----------------|
| Japan (Data/day)  | plus.4g          | plus     | <b>4</b> g | СНАР           |
| Japan (Data/trip) | vmobile.jp       | -        | -          | -              |
| Taiwan            | internet         | -        | -          | -              |
| Korea             | internet         | -        | -          | -              |
| Philippines       | mobiledata       | -        | -          | -              |
| Asean 6 countries | internet         | -        |            | _              |

#### Asean o countries

#### **Europe 33 countries**

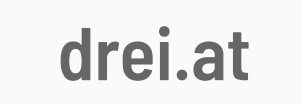

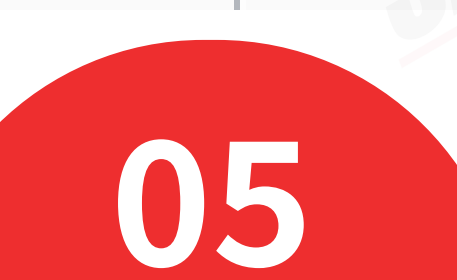

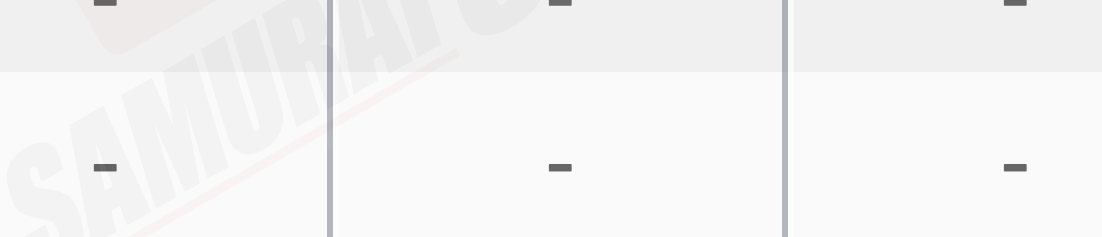

## $\ \overline{n}$

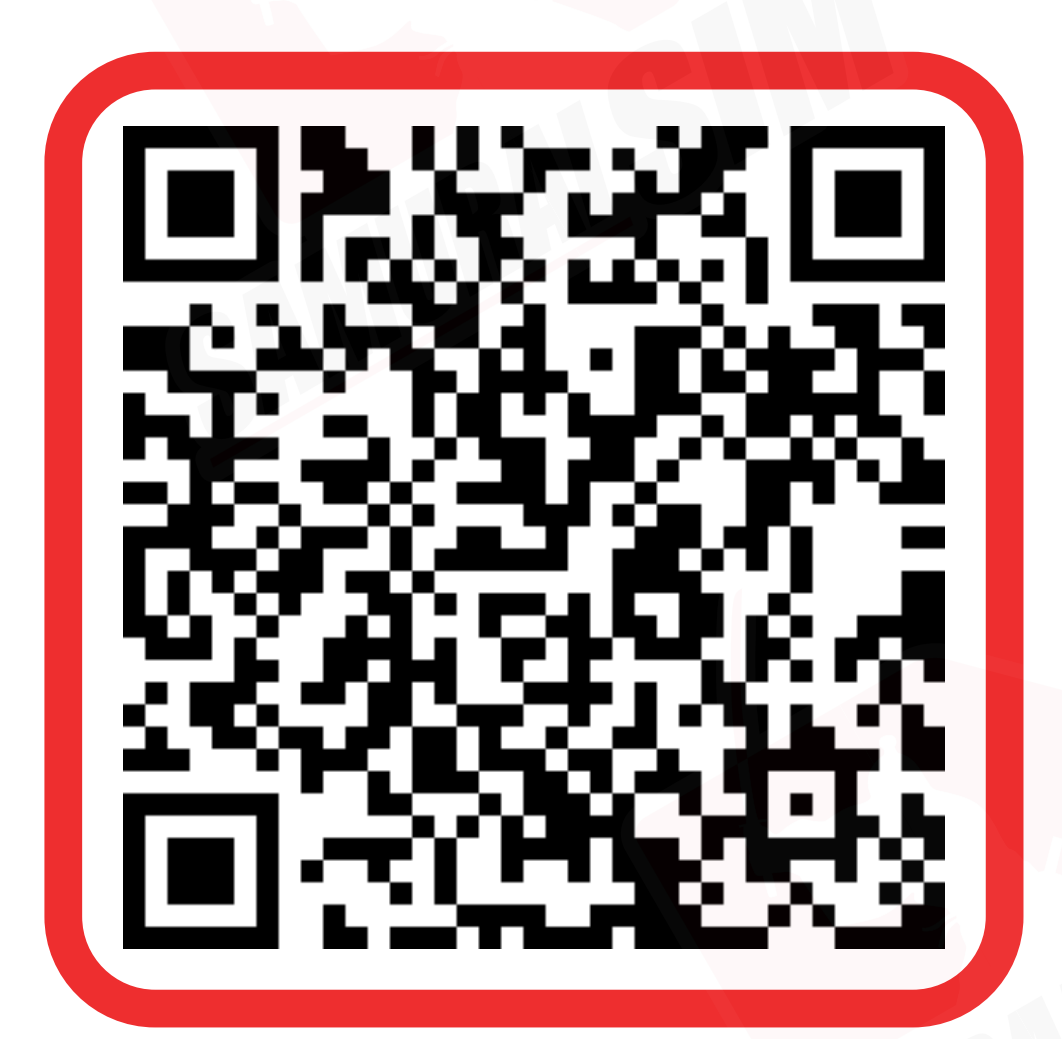

ติดต่อเจ้าหน้าที่ทางไลน์ (LINE) 9:00-18:00

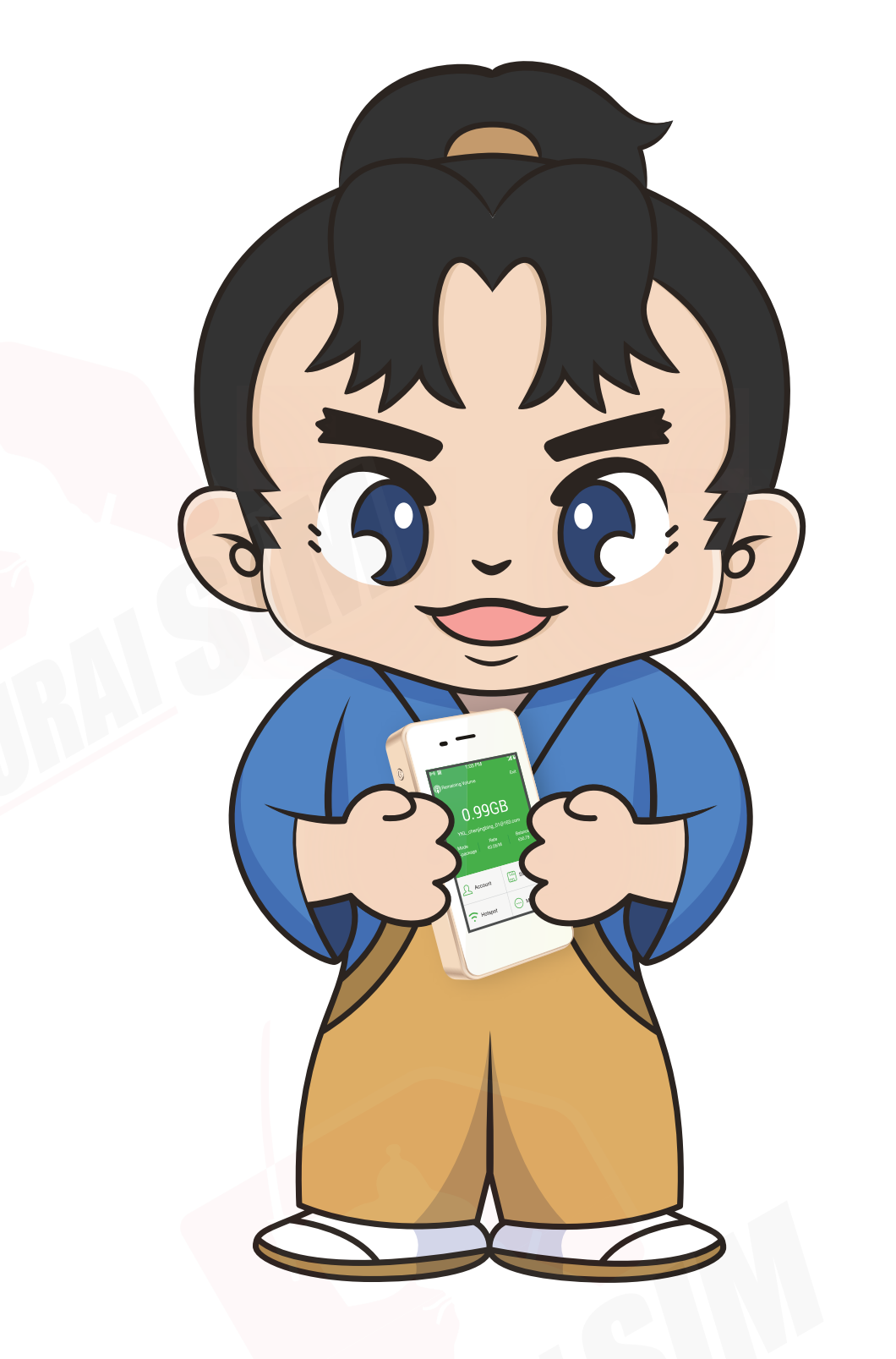

บริษัท บางกอก ซามูไร จำกัด (สำนักงานใหญ่) 73/7 ซ.ร่วมฤดี แขวงลุมพินี เขตปทุมวัน กรุงเทพฯ 10330 Tax ID : 0105553132991

🕙 โทร: 02-491-0000, 094-794-7722 (สนามบินสุวรรณภูมิ)

email: info@bs-mobile.jp

Facebook: Samurai WiFi (@bs.mobile.thai) Global WiFi (globalwifi.thai)

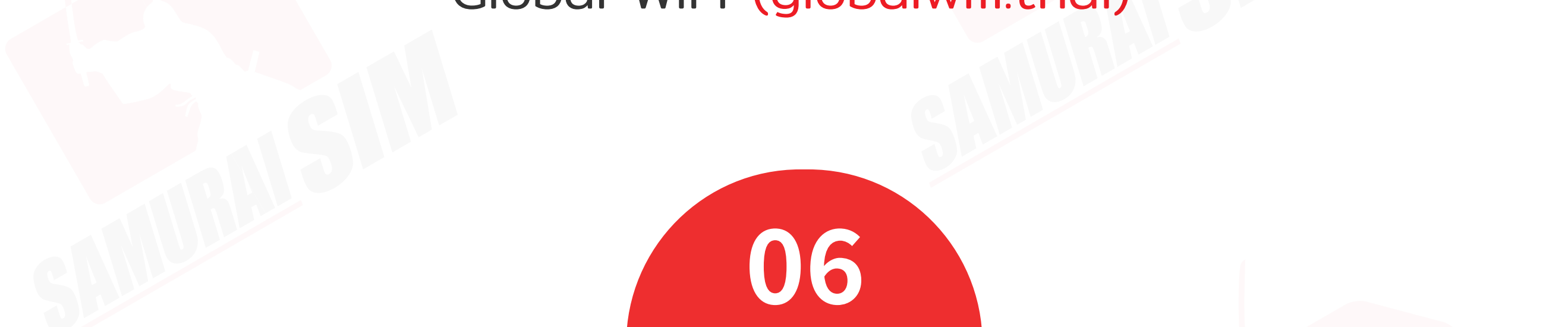